# BioSci Zoom Room Quick Start Guide

# To present in room (wired)

- 1. Turn on the display (either using the power button on the display or the power button on the wall).
- 2. You will see a BioSci logo.
- 3. Plug the HDMI cable from the wall plate into your laptop. Content will automatically show up.

# To present in room (wireless)

- 1. Turn on the display (either using the power button on the display or the power button on the wall).
- 2. You will see a BioSci logo.
- 3. Open the Zoom app on your laptop/device and click the share screen button.

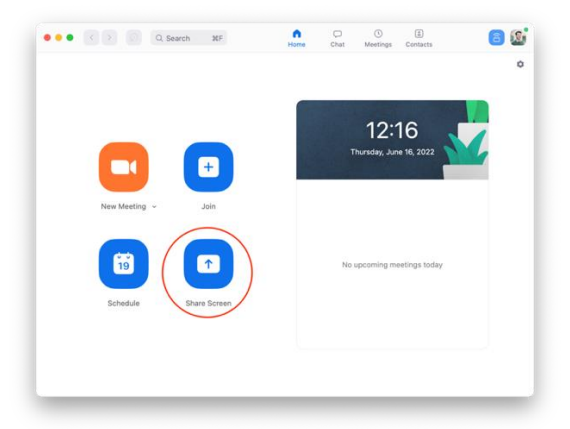

4. If your screen doesn't automatically share, you will be prompted to enter the <u>"Sharing Key"</u> from the top right-corner of the TV. This will wirelessly share your

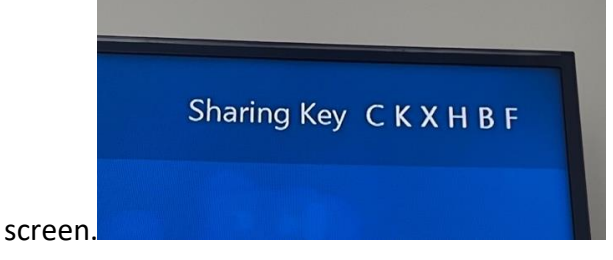

## To Zoom

- 1. Turn on the display (either using the power button on the display or the power button on the wall).
- 2. You will see a BioSci logo.
- 3. Use the TAP touchscreen display next to the TV to start and control your meeting. You may share to the Zoom using one of the two above methods.

## To Connect to WiFi

1. Connect to UCI-Guest from your device and follow the prompts to agree to the terms.